Reflexions-Lichtschranke mit Polarisationsfilter

## PRK3C

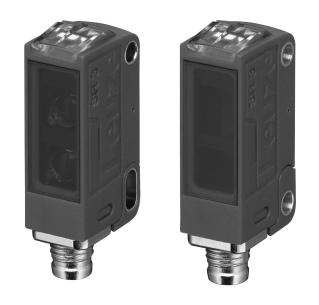

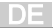

### IO-Link-Schnittstelle

Sensoren mit Ausprägung PRK3C.../L... verfügen über eine Dual-Channel Architektur. Auf Pin 4 (OUT 1) steht die IO-Link-Schnittstelle nach Spezifikation 1.1.2 (Juli 2013) zur Verfügung. Über die IO-Link-Schnittstelle können Sie die Geräte einfach, schnell und kostengünstig konfigurieren. Außerdem übermittelt der Sensor über die IO-Link-Schnittstelle Prozessdaten und stellt Diagnoseinformationen zur Verfügung.

Parallel zur IÖ-Link-Kommunikation kann der Sensor auf OUT 2 das kontinuierliche Schaltsignal für die Objekterkennung ausgeben. Die IO-Link-Kommunikation unterbricht dieses Signal nicht.

|   | HINWEIS                                                                                                    |
|---|----------------------------------------------------------------------------------------------------|
| 6 | In der Konfigurations-Software <i>Sensor Studio</i> gilt bezüglich der Be-<br>zeichnungen: Q1 = OUT 1, Q2 = OUT 2. |

Die Sensoren bieten keine Datenhaltung und keinen ISDU-Support. Das Gerät kann lediglich über VendorID und DeviceID identifiziert werden.

## **IO-Link Identifikation**

| VendorID dez/hex | DeviceID dez/hex | Gerät    |
|------------------|------------------|----------|
| 338/0x0152       | 2121/0x000849    | PRK3C/LP |

### IO-Link-Prozessdaten

### Ausgangsdaten Device

| Datenbit | Belegung                 | Bedeutung                                                                                                    |
|----------|--------------------------|----------------------------------------------------------------------------------------------------|
| 0        | Schaltausgang Q1 (OUT 1) | 0 = inaktiv, 1 = aktiv                                                                                             |
| 1        | Warnausgang autocontrol  | 0 = keine Warnung, 1 = Warnung                                                                                     |
| 2        | Sensorbetrieb            | 0 = aus, 1 = ein<br>Sensorbetrieb aus, wenn keine Detektion<br>möglich ist (z. B. während des Teachvor-<br>gangs). |
| 3        | Nicht belegt             | Frei                                                                                                    |
| 4        | Nicht belegt             | Frei                                                                                                    |
| 5        | Nicht belegt             | Frei                                                                                                    |
| 6        | Nicht belegt             | Frei                                                                                                    |
| 7        | Nicht belegt             | Frei                                                                                                    |

# <u>Leuze electronic</u>

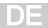

#### Eingangsdaten Device

| Datenbit | Belegung      | Bedeutung                            |
|----------|---------------|--------------------------------------|
| 0        | Deaktivierung | 0 = Sender aktiv, 1 = Sender inaktiv |
| 1        | Nicht belegt  | Frei                                 |
| 2        | Nicht belegt  | Frei                                 |
| 3        | Nicht belegt  | Frei                                 |
| 4        | Nicht belegt  | Frei                                 |
| 5        | Nicht belegt  | Frei                                 |
| 6        | Nicht belegt  | Frei                                 |
| 7        | Nicht belegt  | Frei                                 |

### Gerätespezifische IODD

Auf www.leuze.com finden Sie im Download-Bereich der IO-Link-Sensoren die IODD zip-Datei mit allen für die Installation notwendigen Daten.

### IO-Link Parameter-Dokumentation

Die vollständige Beschreibung der IO-Link-Parameter ist in den \*.html-Dateien enthalten. Doppelklicken Sie auf eine Sprachvariante:

- Deutsch: \*IODD\*-de.html
- Englisch: \*IODD\*-en.html

### Über IO-Link konfigurierbare Funktionen

Eine komfortable PC-Konfiguration und Visualisierung erfolgt mit dem USB-IO-Link Master SET US2-IL1.1 (Art.-Nr. 50121098) und der Konfigurations-Software *Sensor Studio* (im Downloadbereich des Sensors auf www.leuze.com).

| Funktions-<br>block | Funktion                                    | Beschreibung                                                                                                    |
|---------------------|---------------------------------------------|----------------------------------------------------------------------------------------------------|
| Konfiguration       | Logische Funktion<br>von Q2                 | Wird die Funktion Q2 = <i>Schaltausgang</i> ge-<br>wählt, entspricht die Schaltfunktion der aktu-<br>ellen Einstellung welche über die H/D-Um-<br>schaltung gewählt wurde.<br>Wird Q2 = <i>inv. Schaltausgang</i> gewählt, wird<br>das Schaltverhalten des Ausgangs inver-<br>tiert.<br>Wird Q2 = <i>Warnausgang</i> gewählt, wird der<br>Warnausgang aktiviert. |
|                     | H/D Umschaltung                             | <ul> <li>Bei der Werkseinstellung sind die Ausgänge</li> <li>Q1 und Q2 antivalent schaltende Ausgänge:</li> <li>Hellschaltend: Q1 = hellschaltend,<br/>Q2 = dunkelschaltend.</li> <li>Dunkelschaltend: Q1 = dunkelschal-<br/>tend, Q2 = hellschaltend.</li> </ul>                                                                                                |
|                     | Zeitstufe                                   | Mit Ein wird die interne Zeitfunktion aktiviert.                                                                                                    |
|                     | Funktionsauswahl<br>der Zeitstufe           | Aktivierung einer geeigneten Zeitstufe mög-<br>lich. Die Kombination von Zeitstufen ist nicht<br>möglich.<br>Folgende Funktionen können gewählt wer-<br>den:<br>– Einschaltverzögerung<br>– Ausschaltverzögerung<br>– Impulsverlängerung<br>– Impulsunterdrückung                                                                                                |
|                     | Zeitbasis der Zeit-<br>stufe                | Legt die Basis der Zeitstufe fest, welche zur<br>Berechnung der Zeitstufe mit dem Faktor<br>multipliziert wird.<br>Mögliche Zeitintervalle für die Zeitbasis sind<br>– 1 ms<br>– 10 ms<br>– 100 ms<br>– 1000 ms                                                                                                    |
|                     | Faktor für die Zeit-<br>basis der Zeitstufe | Zur Anpassung der Zeitbasis wird mit dem<br>eingetragenen Faktor multipliziert. Zulässig<br>sind nur ganzzahlige Faktoren von 1 15.                                                                                                    |

| Funktions-<br>block                                                                                                    | Funktion                                                    | Beschreibung                                                                                                    |
|----------------------------------------------------------------------------------------------------|-------------------------------------------------------------|----------------------------------------------------------------------------------------------------|
| Kommandos                                                                                                    | Hellschaltend                                               |                                                                                                    |
| Die ersten vier                                                                                                    | Dunkelschaltend                                             |                                                                                                    |
| Kommandos<br>entsprechen<br>den Funktio-<br>nen, welche<br>am Sensor<br>über die<br>Teach-Taste<br>oder den Re-<br>mote Teach<br>ausgeführt<br>werden kön-<br>nen. | Prozessdatendar-<br>stellung auf Ana-<br>logwert umschalten | Aktivieren zur Diagrammdarstellung im Rei-<br>ter <i>Prozess</i> bei Einsatz der Konfigurations-<br>Software <i>Sensor Studio.</i> |

DE